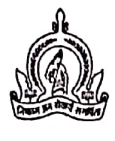

## छत्रपती संभाजीनगर महानगरपालिका

मुख्य प्रशासकीय इमारत,टाऊन हॉल, छत्रपती संभाजीनगर-<u>431001. (</u>महाराष्ट्र राज्य)

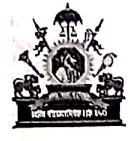

जा.क्र.मनपा/आस्था-1/2024/ 2675

दिनांक - \ ८ / ०४/2024.

#### <u>जाहीर प्रगटन</u>

#### <u>मुख्यमंत्री युवा कार्य प्रशिक्षण योजना</u>

कौशल्य,रोजगार,उद्योजकता व नाविन्यता विभागाचे शासन निर्णय क्र.संकीर्ण-2024/प्र.क्र.90/व्यशि-3, दि.9/7/2024 अन्वये,राज्यातील युवकांना त्यांच्या शिक्षणानंतर प्रत्यक्ष कामाचे प्रशिक्षण देऊन त्यांची नोकरी मिळविण्याची क्षमता वाढविण्यासाठी 'मुख्यमंत्री युवा कार्य प्रशिक्षण योजना' सन 2024-2025 या आर्थिक वर्षापासून सुरु करण्यास मान्यता प्रदान करण्यात आलेली आहे. सदर कार्य प्रशिक्षणाचा कालावधी 06 महिन्याचा राहील. उक्त योजनेतंर्गत उमेदवारांना त्यांच्या शैक्षणिक अर्हतेप्रमाणे शासनामार्फत प्रतिमाह विद्यावेतन देण्यात येईल.

छत्रपती संभाजीनगर महानगरपालिकेत या योजनेतंर्गत उपलब्ध पदे, शैक्षणिक अर्हता, वेबसाईटवर नोंदणी करावयाची पध्दत इ. सविस्तर माहिती महानगरपालिकेच्या www.chhsambhajinagarmc.org या संकेतस्थळावर उपलब्ध आहे. पात्र उमेदवारांनी महानगरपालिकेच्या सामान्य प्रशासन विभाग (आस्थापना-1 विभाग),मुख्य कार्यालय, टाऊन हॉल, छत्रपती संभाजीनगर येथे शैक्षणिक अर्हतेच्या मुळ कागदपत्रांसह दि.19 व 20 ऑगस्ट,2024 रोजी कार्यालयीन वेळेत उपस्थित रहावे. तसेच कौशल्य,रोजगार,उद्योजकता व नाविन्यता विभागाच्या वेबपोर्टल https.//rojgar.mahaswayam.gov.in वर Online नोंदणी करावी.

(रफ़्रजिंत पाटील) अतिरिक्त आयुक्त-1 छत्रपती संभाजीनगर महानगरपालिका

१ ते ३२ पाने

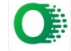

### <u>छत्रपती संभाजीनगर महानगरपालिका</u> मुख्यमंत्री युवा कार्य प्रशिक्षण योजना राबविणेबाबत.

| अ.   | पटाचे नांत                    |                                                                               | आवश्यक   | भरलेले   | रिक्त    |
|------|-------------------------------|-------------------------------------------------------------------------------|----------|----------|----------|
| क्र. |                               | नमण्यां पण्यतां यं नमण्यांकारतां अस्ता                                        | पदसंख्या | पदसंख्या | पदसंख्या |
| 1.   | कनिष्ठ अभियंता (स्थापत्य)     | अ) मान्यताप्राप्त विद्यापीठाची स्थापत्य (Civil) अभियांत्रिकी शाखेची पदवी.     | 10       | 09       | 01       |
|      | (श्रेणी-३, अभियांत्रिकी सेवा) | ब) मराठी भाषेचे ज्ञान आवश्यक.                                                 |          |          |          |
| 2.   | कनिष्ठ अभियंता (मेकॅनिकल)     | अ) मान्यताप्राप्त विद्यापीठाची यांत्रिकी (Mechanical) अभियांत्रिकी शाखेची     | 05       | 03       | 02       |
|      | (श्रेणी-३,अभियांत्रिकी सेवा)  | पदवी.                                                                         |          |          |          |
|      |                               | ब) मराठी भाषेचे ज्ञान आवश्यक.                                                 |          | _        |          |
| 3.   | कनिष्ठ अभियंता (विद्युत)      | अ) मान्यताप्राप्त विद्यापीठाची विद्युत (Electrical) अभियांत्रिकी शाखेची पदवी. | 05       | 04       | 01       |
|      | (श्रेणी-३,अभियांत्रिकी सेवा)  | ब)मराठी भाषेचे ज्ञान आवश्यक.                                                  |          | [        |          |
| 4.   | कनिष्ठ अभियंता (सॉफ्टवेअर)    | अ) मान्यताप्राप्त विद्यापीठाची संगणक विषयासह बी.ई. / बी.टेक. / बी.एस्सी.      | 02       | 02       | 00       |
|      | (श्रेणी-३,तांत्रिक सेवा)      | (कॉम्प्युटर) / बी.सी.एस. पदवी.                                                |          |          |          |
|      |                               | ब) प्रोग्रामिंग / सॉफ्टवेअर डेव्हलपमेंटमधील किमान ३ वर्षांचा अनुभव            |          |          |          |
|      |                               | आवश्यक.                                                                       |          |          |          |
|      |                               | क) मराठी भाषेचे ज्ञाल आवश्यक.                                                 |          |          |          |
|      |                               |                                                                               |          |          | h-       |
| 5.   | कनिष्ठ अभियंता                | अ) मान्यताप्राप्त विद्यापीठाची संगणक अभियांत्रिकीमधील पदवी (B.E.              | 02       | 00       | 02       |
|      | (हाईवेअर ॲन्ड नेटवर्किंग)     | Computer) किंवर समकक्ष अर्हता.                                                |          | ĺ        |          |
|      | (श्रेणी-३, तांत्रिक सेवा)     | ब) संगणक देखभाल व दुरुस्तीचा किमान ३ वर्षांचा अनुभव आवश्यक.                   |          |          |          |
|      |                               | क) मराठी भाषेचे ज्ञान आवश्यक.                                                 |          |          |          |
|      |                               |                                                                               |          |          |          |
| 6.   | सहाय्यक विधि अधिकारी          | अ) मान्यताप्राप्त विद्यापीठाची विधि शाखेची पदवी,                              | 02       | 02       | 00       |
|      | (श्रेणी २,विधि सेवा)          | ब) उच्च न्यायालय किंवा त्यांचे अधिपत्याखालील इतर न्यायालयामध्ये               |          |          |          |
|      |                               | किमान ३ वर्ष अधिवक्ता / वकील म्हणून किंवा शासकीय / स्थानिक स्वराज्य           |          |          |          |
|      |                               | संस्थेमधील संबंधित कामाचा किमान ३ वर्षांचा अनुभग आवश्यक.                      |          |          | -        |
|      |                               | क) मराठी भाषेचे ज्ञान आवश्यक.                                                 |          |          |          |
|      |                               |                                                                               |          |          |          |

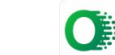

| 7   |                             |                                                                               |    | 01 | 04 |
|-----|-----------------------------|-------------------------------------------------------------------------------|----|----|----|
| /.  | भयागराळा तत्रज्ञ            | अ) मान्यताप्राप्त विद्यापीठाची भौतिकशास्त्र / रसायनशास्त्र / जीवशास्त्र /     | 05 | 01 | 04 |
|     | (श्रणा-३,।नमधद्यकाय संवा)   | वनस्पतीशास्त / प्राणीशास्त / सुक्ष्मजीवशास्त्र मधील विज्ञान शाखेची पदवी.      |    |    |    |
|     |                             | व) मान्यताप्राप्त संस्थेची डी.एम.एल.टी. पदविका उत्तीर्ण.                      |    |    |    |
|     |                             | क) वैद्यकीय प्रयोगशाळेतील संबंधित विषयातील कामाचा किमान २ वर्षाचा             |    |    |    |
|     |                             | अनुभव आवश्यक. ड) मराठी भाषेचे ज्ञान आवश्यक.                                   |    |    |    |
|     |                             | इ) पदोन्नतीने कर्मचारी उपलब्ध होत नसल्यास, पदोन्नतीच्या कोट्यातील पदे         |    |    |    |
|     |                             | नामनिर्देशन/सरळसेवेने भरण्यात येतील.                                          | _  |    |    |
| 8.  | सांख्यिकी सहाय्यक           | <b>अ) मान्यताप्राप्त विद्यापीठाची सांख्यिकी</b> विषयाची पदवी.                 | 05 | 00 | 05 |
|     | (श्रेणी-३,निमवैद्यकीय सेवा) | व) संबंधित विषयातील कामाचा किमान २ वर्षांचा अनुभव आवश्यक.                     |    |    |    |
|     |                             | क) मराठी भाषेचे ज्ञान आवश्यक.                                                 |    |    |    |
| 9.  | स्टाफ नर्स / नर्स मिडवाईफ   | अ-१) मान्यताप्राप्त विद्यापीठाची बी.एस्सी. (नर्सिंग) पदवी.                    | 10 | 01 | 09 |
|     | (G.N.M.)                    | अ-१) महाराष्ट्र नर्सिंग कौन्सिलची नोंदणी आवश्यक.                              |    |    |    |
|     | (श्रेणी-३,निमवैद्यकीय सेवा) | अ-१) मराठी भाषेचे ज्ञान आवश्यक. किंवा                                         |    |    |    |
|     |                             | ब-२) महाराष्ट्र राज्य माध्यमिक व उच्च माध्यमिक शिक्षण मंडळाची उच्च            |    |    |    |
|     |                             | माध्यमिक शालांत प्रमाणपत्र परीक्षा (H.S.C.) उत्तीर्ण.                         |    |    |    |
|     |                             | ब-२) महाराष्ट्र नर्सिंग कौन्सिलची जनरल नर्सिंग व मिडवाईफरी या विषयाची         |    |    |    |
|     |                             | पदविका.                                                                       |    |    |    |
|     |                             | व-२) परिचारिका म्हणून शासकीय / निमशासकीय / स्थानिक स्वराज्य संस्था /          |    |    |    |
|     |                             | खाजगी रुग्णालयातील संबंधित विषयातील कामाचा किमान २ वर्षांचा अनुभव             |    |    |    |
|     |                             | आवश्यक.                                                                       |    |    |    |
|     |                             | ब-२) महाराष्ट्र नर्सिंग कौन्सिलची नोंदणी आवश्यक.                              |    |    |    |
|     |                             | ब-२) मराठी भाषेचे ज्ञान आवश्यक.                                               |    |    | _  |
| 10. | आरोग्य पर्यवेक्षक           | अ) महाराष्ट्र राज्य माध्यमिक व उच्च माध्यमिक शिक्षण मंडळाची विज्ञान           | 10 | 00 | 10 |
|     | (हेल्थ सुपरवायझर)           | शाखेतील उच्च माध्यमिक शालांत प्रमाणपत्र परीक्षा (H.S.C.) उत्तीर्ण.            |    |    |    |
|     | (श्रेणी-३,निमवैद्यकीय सेवा) | ब) बहुउद्देशीय कर्मचार्यांसाठी विहित केलेला शासनाकडील किमान १२ महिन्यांचा     |    |    |    |
|     |                             | प्रशिक्षण पाठ्यक्रम (M.P.W.) उत्तीर्ण होणे आवश्यक.                            |    |    |    |
|     |                             | क) शासकीय / निमशासकीय / स्थानिक स्वराज्य संस्था / खाजगी रुग्णालयातील          |    |    |    |
|     |                             | आरोग्य सहाय्यक (महिला) / आरोग्य सहाय्यक / हिवताप निरीक्षक / अळी               |    |    |    |
|     |                             | निरीक्षक / बहुउद्देशीय आरोग्य कर्मचारी (M.P.W.) / बहुउद्देशीय आरोग्य कर्मचारी |    |    |    |
|     |                             | या पदाचा किमान २ वर्षाचा अनुभव आवश्यक.                                        |    |    |    |
|     |                             | ड) मराठी भाषेचे ज्ञान आवश्यक.                                                 |    |    |    |

| 11. | औषध निर्माण अधिकारी         | अ) महाराष्ट्र राज्य माध्यमिक व उच्च माध्यमिक शिक्षण मंडळाची विज्ञान शाखेची     | 10  | 05 | 05 |
|-----|-----------------------------|--------------------------------------------------------------------------------|-----|----|----|
|     | (श्रेणी-३,निमवैयकीय सेवा)   | उच्च माध्यमिक शालांत प्रमाणपत्र परीक्षा (H.S.C.) उत्तीर्ण.                     |     |    |    |
|     |                             | व) मान्यताप्राप्त विद्यापीठाची वी.फार्म. पदवी.                                 |     |    |    |
|     |                             | क) महाराष्ट्र फार्मसी कौन्सिलचे नोंदणी प्रमाणपत्र महाराष्ट्र फार्मसी ॲक्ट,१९४८ |     |    |    |
| Ĭ   |                             | (८ ऑफ १९४८) नुसार वैध नोंदणी प्रमाणपत्र आवश्यक.                                |     |    |    |
|     |                             | ड) संबंधित विषयातील कामाचा किमान २ वर्षांचा अनुभव अग्वश्यक.                    |     | ·  |    |
|     |                             | २<br>इ) मराठी भाषेचे ज्ञान आवश्यक.                                             |     | -  |    |
| 12. | सहाय्यक ग्रंथपाल            | अ) मान्यताप्राप्त विद्यापीठाची ग्रंथालय शाखेची पदवी (B.Lib.).                  | 02  | 01 | 01 |
|     | (श्रेणी -३, प्रशासकीय सेवा) | ब) मराठी भाषेचे ज्ञान आवश्यक.                                                  |     |    |    |
| 13. | वियुत पर्यवेक्षक            | अ) मान्यताप्राप्त विद्यापीठाची विद्युत (Electrical) अभियांत्रिकी शाखेची        | 05  | 01 | 04 |
|     | (श्रेणी-३ , तांत्रिक सेवा)  | पदविका किंवा महाराष्ट्र राज्य माध्यमिक व उच्च माध्यमिक शिक्षण                  |     |    |    |
|     |                             | मंडळाची माध्यमिक शालांत प्रमाणपत्र परीक्षा (S.S.C.) उत्तीर्ण, शासनमान्य        | l l |    |    |
|     |                             | औद्योगिक प्रशिक्षण संस्थेचे तारतंत्री अभ्यासक्रम पूर्ण व तदनंतर                | Ĭ   |    |    |
|     |                             | एन.सी.टी.व्ही.टी. चे प्रमाणपत्र आवश्यक.                                        |     |    |    |
|     |                             | ब) मराठी भाषेचे ज्ञान आवश्यक.                                                  |     |    |    |
|     |                             |                                                                                |     |    |    |
| 14. | समुह संघटक                  | अ) मान्यताप्राप्त विद्यापीठाची समाजशास्त्र शाखेची पदवी (B.S.W.).               | 10  | 03 | 07 |
|     | (श्रेणी -३,समाज सेवा        | ब) शासकीय / निमशासकीय / स्थानिक स्वराज्य / मान्यवर संस्थेकडील                  |     |    |    |
|     |                             | समाज सेवक अथवा समकक्ष पदावरील किमान ३ वर्षांचा अनुभव                           |     |    |    |
|     |                             | आवश्यक.                                                                        |     |    |    |
|     |                             | क) मराठी भाषेचे ज्ञान आवश्यक.                                                  |     |    |    |
|     |                             |                                                                                |     |    |    |
| 15. | स्थापत्य अभियांत्रिकी       | अ) मान्यताप्राप्त विद्यापीठाची स्थापत्य (Civil) अभियांत्रिकी शाखेची पदविका     | 25  | 01 | 24 |
|     | सहाय्यक/अनधिकृत वांधकाम     | किंवा शासनमान्य औद्योगिक प्रशिक्षण संस्थेचा स्थापत्य अभियांत्रिकी              |     |    |    |
|     | व अतिक्रमण निरीक्षक         | सहाय्यकाचा पाठ्यक्रम उत्तीर्ण.                                                 |     |    |    |
|     | (श्रेणी -३, तांत्रिक सेवा)  | ब) मराठी भाषेचे ज्ञान आवश्यक.                                                  |     |    |    |
|     |                             |                                                                                |     |    |    |
| 16  | . स्वच्छता निरीक्षक         | अ) मान्यताप्राप्त विद्यापीठाची पदवी.                                           | 10  | 01 | 09 |
|     | (श्रेणी -३,सार्वजनिक आरोग्य | ब) स्वच्छता निरीक्षक पदविका उत्तीर्ण.                                          |     |    |    |
|     | सेवा)                       | क) मराठी भाषेचे ज्ञान आवश्यक.                                                  |     |    |    |
|     |                             |                                                                                |     |    |    |

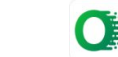

| 17. | लघु टंकलेखक (मराठी /<br>इंग्रजी)<br>(श्रेणी-३,स्वीय सेवा)<br>सर्वेप्रिय चिभिक्ष्य | 3) मान्यताप्राप्त विद्यापीठाची कोणत्याही शाखेची पदवी.<br>(ब) मराठी अथवा इंग्रजी लघुलेखनाची गती ८० श.प्र.मि. तसेच मराठी<br>टंकलेखनाची गती ३० श.प्र.मि. व इंग्रजी टंकलेखनाची गती ४० श.प्र.मि.<br>वेगमर्यादा तत्संबंधी शासकीय वाणिज्य परीक्षा मंडळाचे प्रमाणपत्र आवश्यक.<br>क) मराठी भाषेचे ज्ञान आवश्यक.                                                        | 02 | 00 | 02 |
|-----|-----------------------------------------------------------------------------------|----------------------------------------------------------------------------------------------------|----|----|----|
|     | (मलेरिया) इन्स्पेक्टर)<br>(श्रेणी-३, निमवैद्यकीय सेवा)                            | 31) महाराष्ट्र राज्य माध्यमिक व उच्च माध्यमिक शिक्षण मंडळाची विज्ञान<br>शाखेतील उच्च माध्यमिक शालांत प्रमाणपत्र परीक्षा (H.S.C.) उत्तीर्ण.<br>ब) मराठी भाषेचे ज्ञान आवश्यक.<br>क) निवडीनंतर किमान २ वर्षात शासनाच्या बहुउद्देशीय कर्मचा-यांसाठी विहित<br>केलेला किमान १२ महिन्यांचा प्रशिक्षण पाठ्यक्रम (M.P.W.) उत्तीर्ण होणे<br>आवश्यक.                     | 10 | 00 | 10 |
| 19. | बहुउद्देशीय आरोग्य कर्मचारी<br>(M.P.W.)<br>(श्रेणी-३.निमवैद्यकीय सेवा)            | 3) महाराष्ट्र राज्य माध्यमिक व उच्च माध्यमिक शिक्षण मंडळाची विज्ञान<br>शाखेतील उच्च माध्यमिक शालांत प्रमाणपत्र परीक्षा (H.S.C.) उत्तीर्ण.<br>ब) मराठी भाषेचे ज्ञान आवश्यक.<br>क) निवडीनंतर किमान २ वर्षात शासनाच्या बहुउदेशीय कर्मचान्यांसाठी विहित<br>केलेला किमान १२ महिन्यांचा प्रशिक्षण पाठ्यक्रम (M.P.W.) उत्तीर्ण होणे<br>आवश्यक.                       | 10 | 00 | 10 |
| 20. | बहुउद्देशीय आरोग्य कर्मचारी<br>(किटक समाहारक)<br>(श्रेणी-३,निमवैद्यकीय सेवा)      | 3) महाराष्ट्र राज्य माध्यमिक व उच्च माध्यमिक शिक्षण मंडळाची विज्ञान<br>शाखेतील उच्च माध्यमिक शालांत प्रमाणपत्र परीक्षा (H.S.C.) उत्तीर्ण.<br>ब) मराठी भाषेचे ज्ञान आवश्यक.<br>क) निवडीनंतर किमान २ वर्षात शासनाच्या बहुउदेशीय कर्मचान्यांसाठी विहित<br>केलेला किमान १२ महिन्यांचा प्रशिक्षण पाठ्यक्रम (M.P.W.) उत्तीर्ण होणे<br>आवश्यक.                       | 10 | 00 | 10 |
| 21. | पशुधन पर्यवेक्षक<br>(श्रेणी-३,पशुवैद्यकीय सेवा)                                   | अ) महाराष्ट्र राज्य माध्यमिक व उच्च माध्यमिक शिक्षण मंडळाची उच्च<br>माध्यमिक शालांत प्रमाणपत्र परीक्षा (H.S.C.) उत्तीर्ण.<br>ब) मान्यताप्राप्त विद्यापीठाची पशुसंवर्धनाची पदचिका उत्तीर्ण.<br>क) शासकीय / निमशासकीय / स्थानिक स्वराज्य संस्था / खाजगी रुग्णालयातील<br>संबंधित विषयातील कामाचा किमान २ वर्षांचा अनुभव आवश्यक.<br>ड) मराठी भाषेचे ज्ञान आवश्यक. | 05 | 01 | 04 |

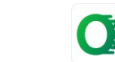

| 22. | प्रसविका (ऑक्झिलरी नर्स    | अ-१) मान्यताप्राप्त वियापीठाची बी.एस्सी.(नर्सिंग) पदवी.                            | 25   | 01 | 24 |
|-----|----------------------------|------------------------------------------------------------------------------------|------|----|----|
|     | मिडवाईफ) (A.N.M.)          | अ-१) महाराष्ट्र नर्सिंग कौन्सिलची नोंदणी आवश्यक.                                   |      |    |    |
|     | (श्रेणी-३,निमवैयकीय सेवा)  | अ-१) मराठी भाषेचे ज्ञान आवश्यक.                                                    |      |    |    |
|     |                            | किंवा                                                                              |      |    |    |
|     |                            | ब-२) महाराष्ट्र राज्य माध्यमिक व उच्च माध्यमिक शिक्षण मंडळाची उच्च                 |      |    |    |
|     |                            | माध्यमिक शालांत प्रमाणपत्र परीक्षा (H.S.C.) उत्तीर्ण.                              |      |    |    |
|     |                            | ब-२) महाराष्ट्र नर्सिंग कौन्सिलची जनरल नर्सिंग व मिडवाईफरी या विषयाची              |      |    |    |
|     |                            | पदविका.                                                                            |      |    |    |
|     |                            | ब-२) महाराष्ट्र नर्सिंग कौन्सिलची नोंदणी आवश्यक.                                   |      |    |    |
|     |                            | ब-२) मराठी भाषेचे ज्ञान आवश्यक.                                                    |      |    |    |
|     |                            | किंवा                                                                              |      |    |    |
|     |                            | क-३) महाराष्ट्र राज्य माध्यमिक व उच्च माध्यमिक शिक्षण मंडळाची माध्यमिक             |      |    |    |
|     |                            | शालांत प्रमाणपत्र परीक्षा (S.S.C.) उत्तीर्ण.                                       |      |    |    |
|     |                            | क-३) शासनमान्यता प्राप्त संस्थेचा ए.एन.एम. अभ्यासक्रम पूर्ण.                       |      |    |    |
|     |                            | क-३) महाराष्ट्र नर्सिंग कौन्सिलची नोंदणी आवश्यक.                                   |      |    |    |
|     |                            | क-३) मराठी भाषेचे ज्ञान आवश्यक.                                                    |      |    |    |
| 23. | मोटर मेकॅनिक               | अ) मान्यताप्राप्त विद्यापीठाची मॅकेनिक (Mechanic) अभियांत्रिकी शाखेची              | 05   | 01 | 04 |
|     | (श्रेणी-३,तांत्रिक सेवा)   | पदविका किंवा महाराष्ट्र राज्य माध्यमिक व उच्च माध्यमिक शिक्षण                      |      |    |    |
|     |                            | मंडळाची माध्यमिक शालांत प्रमाणपत्र परीक्षा (S.S.C.) उत्तीर्ण,शासनमान्य             |      |    |    |
|     |                            | औद्योगिक प्रशिक्षण संस्थेचा मेकॅनिक (व्हेईकल) / डिझेल मेकॅनिक / ऑटो                |      |    |    |
|     |                            | इलेक्ट्रिशियन अभ्यासक्रम पूर्ण व तद्रंतरचे एन.सी.टी.व्ही.टी. चे प्रमाणपत्र         |      |    |    |
|     |                            | आवश्यक.                                                                            |      |    |    |
|     |                            | क) वैध जड वाहन चालविण्याचा परवाना आवश्यक.                                          |      |    |    |
|     |                            | ड) मराठी भाषेचे ज्ञान आवश्यक.                                                      |      |    |    |
| 24. | . उद्यान सहाय्यक / कृषी    | अ) मान्यताप्राप्त कृषी विद्यापीठाची बी.एरस्सी. (हॉर्टिकल्चर्स) अंग्रीकल्चर / बॉटनी | 05   | 00 | 05 |
|     | सहाय्यक                    | / फॉरेस्ट्री पदवी / मान्यताप्राप्त विद्यापीठाची वनस्पती शास्त्रातील पदवी.          | Ϋ́ · |    |    |
|     | (श्रेणी-३,सार्वजनिक आरोग्य | ब) शासकीय / निमशासकीय / स्थानिक स्वराज्य संस्थेकडील कृषी उद्यान                    |      |    |    |
|     | सेवा)                      | क्षेत्रातील उचान निरीक्षक अथवा समकक्ष पदायरील किमान ३ वर्षांचा                     |      |    |    |
|     |                            | अनुभव आवश्यक.                                                                      |      |    |    |
|     |                            | क) मराठी भाषेचे ज्ञान आवश्यक.                                                      |      |    |    |
|     |                            |                                                                                    |      |    |    |
|     |                            |                                                                                    |      |    |    |

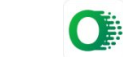

| 25. | प्रयोगशाळा सहाय्यक /        | अ) महाराष्ट्र राज्य माध्यभिक व उच्च माध्यमिक शिक्षण मंडळाची विज्ञान शाखेची | 10  | 00 | 10  |
|-----|-----------------------------|----------------------------------------------------------------------------|-----|----|-----|
|     | रक्तपेढी सहाय्यक            | उच्च माध्यमिक शालांत प्रमाणपत्र परीक्षा (H.S.C.) उत्तीर्ण.                 |     |    | ĺ   |
|     | (श्रेणी-३,निमवैद्यकीय सेवा) | ब) मान्यताप्राप्त संस्थेची डी.एम.एल.टी. पद्वविका उत्तीर्ण.                 |     |    |     |
|     |                             | क) वैद्यकीय प्रयोगशाळा / रक्तपेढीतील संबंधित विषयातील कामाचा किमान २       |     |    |     |
|     |                             | वर्षांचा अनुभव आवश्यक.                                                     |     |    |     |
|     |                             | ड) मराठी भाषेचे ज्ञान आवश्यक.                                              |     |    | 1   |
| 26. | असिस्टंट झु किपर            | अ) महाराष्ट्र राज्य माध्यमिक व उच्च माध्यमिक शिक्षण मंडळाची उच्च           | 10  | 00 | 10  |
|     | (श्रेणी-३,पशुवैयकीय सेवा)   | माध्यमिक शालांत प्रमाणपत्र परीक्षा (H.S.C.) उत्तीर्ण.                      |     |    |     |
|     |                             | ब) मान्यताप्राप्त विद्यापीठाची पशुसंवर्धनाची पदविका उत्तीर्ण.              |     |    |     |
|     |                             | क) शासकीय /निमशासकीय / स्थानिक स्वराज्य संस्था / खाजगी संस्थेतील           |     |    |     |
|     |                             | संबंधित विषयातील कामाचा किमान २ वर्षांचा अनुभव आवश्यक.                     |     |    |     |
|     |                             | ड) मराठी भाषेचे ज्ञान आवश्यक.                                              |     |    |     |
| 27. | लिपिक - टंकलेखक             | अ ) मान्यताप्राप्त विद्यापीठाची कोणत्न्याही शाखेची पदवी.                   | 40  | 17 | 23  |
|     | (श्रेणी-३, प्रशासकीय सेवा)  | ब) मराठी टंकलेखनाचे किमान ३० शब्द प्रति मिनिट व इंग्रजी टंकलेखनाचे किमान   |     |    |     |
|     |                             | ४० शब्द प्रति मिनिट वेगमर्यादेचे शासकीय वाणिज्य प्रमाणपत्र किंवा संगणक     |     |    |     |
|     |                             | टंकलेखनाचे प्रमाणपत्र धारण करणे आवश्यक.                                    |     |    |     |
|     |                             | क ) मराठी भाषेचे ज्ञान आवश्यक.                                             |     |    |     |
| 28. | गाळणी परिचर                 | अ) मान्यताप्राप्त विद्यापीठाची रसायन शास्त्र विषयातील पदवी.                | 10  | 01 | 09  |
|     | (श्रेणी -३,तांत्रिक सेवा)   | ब) जलशुद्धीकरण केंद्रातील तांत्रिक कामाचा किमान ३ वर्षांचा अनुभव           | _   |    |     |
|     |                             | आवश्यक.                                                                    |     |    |     |
|     |                             | क) मराठी भाषेचे ज्ञान आवश्यक.                                              |     |    |     |
|     | एकूण                        |                                                                            | 260 | 55 | 205 |

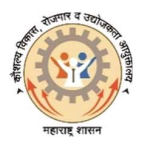

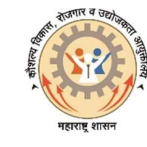

# उमेदवार नोंदणी पध्दती

कोणत्याही ब्राऊजरचा वापर करुन गुगलमध्ये या विभागाचे वेबपोर्टल https://rojgar.mahaswayam.gov.in ओपन करावे. त्यानंतर (Job Seeker Find a Job) / नोकरी साधक (नोकरी शोधा) टॅब ओपन होईल. उजव्या बाजूला आपल्याला Jobseeker / CMYKPY Training Login दिसेल. आपली पुर्वीची नोंदणी असल्यास त्यामधे लॉगईन आयडी व पासवर्ड टाकून लॉगईन करावे व पुढील प्रत्येक टॅब मधील माहिती अपडेट करुन SAVE करावी.

 $\downarrow$ 

पुर्वीची नोंदणी नसल्यास आपण खाली असणाऱ्या " नोंदणी " या टॅबवर क्लिक केल्यानंतर आपल्यासमोर नविन नोकरी साधक (New Job Seeker) नोंदणी फॉर्म ओपन होईल.

त्यामध्ये आपल्याला आपल्या आधार कार्ड वरील माहितीशी सुसंगत माहिती काळजीपुर्वक भरावयाची आहे. यात प्रथम नाव, वडीलांचे नाव, आडनाव, जन्म दिनांक, लिंग, आधार क्रमांक, मोबाईल नंबर इ. माहिती भरुन कॅप्चा कोड टाकावा व नेक्स्ट टॅबवर क्लिक करावे.

आपण टाकलेल्या मोबाईल क्रमांकावर ओटीपी संदेश येईल. तो टाकून आपण आपला पुढील नोंदणी फॉर्म भरायचा आहे. त्यामध्ये आपणांस आईचे नाव, पत्ता, धर्म, जात, वैवाहिक स्थिती, उच्चतम शैक्षणिक पात्रता, मोबाईल नंबर, ई-मेल आयडी, टाकून स्वत:चा पासवर्ड तयार करावा.

त्यानंतर आपल्याला नोंदणी यशस्वी झाल्या बाबतचा संदेश येईल. त्यामध्ये आपणांस नोंदणी क्रमांक व पासवर्ड प्राप्त होईल.

प्राप्त झालेला नोंदणी क्रमांक / आधार कार्ड नंबर टाकून आपण तयार केलेला पासवर्ड वापरुन आपण लॉगईन करावे व प्रोफाईल Edit Button click करून उर्वरित सर्व माहिती उदा. वैयक्तीक माहिती, शैक्षणिक माहिती, अनुभव, तसेच बॅक खाते तपशिल अपडेट करावा.

सर्वात शेवटी आपणास डॉक्युमेंट अपलोड करावयाची आहेत. त्यामध्ये रहिवासी (Domicile) दाखला, शैक्षणिक डॉक्युमेंट व कॅन्सल चेक /पासबुक पेज (आधार लिन्क्ड बॅन्क खात्याचा ) इ. डॉक्युमेंट अपलोड केल्यानंतरच आपली नोंदणी पुर्ण होते. अशा प्रकारे आपण उमेदवार नोंदणी करु शकता.

ऑनलाईन नोंदणी करताना अधिक माहिती आवश्यक असल्यास आपण संबंधित जिल्हा कौशल्य विकास,रोजगार व उद्योजकता मार्गदर्शन केंद्र ,या कार्यालयास संपर्क साधावा.